http://support.microline.ru/index.php/%D0%9E%D0%BF%D0%BB%D0%B0%D1%82%D0%B0\_%D1% 81%D0%B8%D0%BC-%D0%BA%D0%B0%D1%80%D1%82%D1%8B\_%D0%9C%D0%A2%D0%A1\_%D0%B8%D0%B7\_%D0 %BA%D0%BE%D0%BC%D0%BF%D0%BB%D0%B5%D0%BA%D1%82%D0%B0

## Оплата сим-карты МТС из комплекта

Управление устройством ZONT осуществляется через Интернет, который обеспечивает симкарта, устанавливаемая в GSM модем устройства.

Оплата и пополнение баланса Сим-карты МТС, входящей в комплект поставки приборов ZONT, возможны только через Личный кабинет или приложение ZONT. Оплата другими способами (приложение МТС, онлайн-банки, терминалы оплаты) либо будет невозможна, либо деньги не будут зачислены, а для их возврата необходимо будет обращаться к оператору.

## Порядок действий для оплаты сим-карты МТС из комплекта поставки описан в тексте статьи ниже:

1. Откройте приложение ZONT и в разделе Меню = кликните по вкладке сим-карты

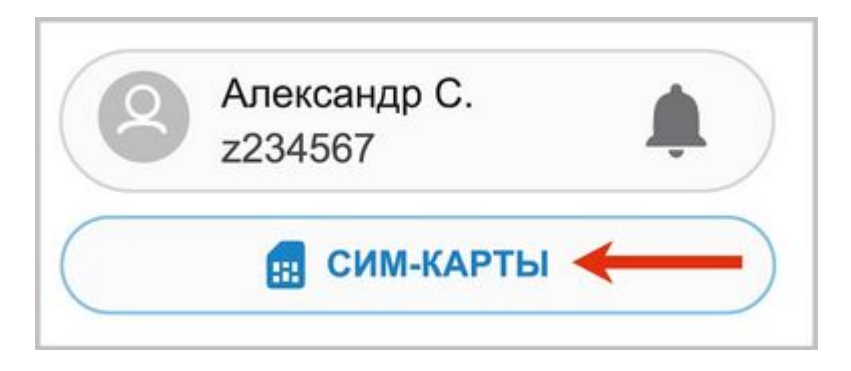

2. В открывшемся окне перейдите к конкретной сим-карте

| $\leftarrow$          | Сим-карты          |                |         |            |  |
|-----------------------|--------------------|----------------|---------|------------|--|
| Сим-карты ZONT        | Г<br>Обности и заі | КАЗАТЬ         |         |            |  |
|                       | + 4                | ОБАВИТЬ СИМ    | И-КАРТУ |            |  |
| Q Поиск по ног        | меру или устр      | ройству        |         |            |  |
| Номер                 | Устройс            | Статус         | Тариф   | Оператор   |  |
| <b>1</b> +79875342744 | SMART              | Не<br>оплачена | Старт   | MTC (ZONT) |  |

3. Нажмите кнопку "Перейти к оплате"

| 8    | Статус<br>не оплачена                    | > |
|------|------------------------------------------|---|
| A    | Тариф<br>Старт                           | > |
| 0    | Интернет<br>40 МБ                        | 0 |
| e,   | Исходящие СМС<br>30 сообщений            | 0 |
| C    | Исходящие звонки<br>30 минут             | 0 |
| ٥    | Оператор<br>MTC (ZONT)                   |   |
| 1    | Номер на пластике<br>8970101168708424676 | 6 |
| Уста | новлена в устройстве                     | е |
| До   | M                                        | • |

**4.** Для автоматического пополнения баланса активируйте "**Автоплатеж**" (по желанию) и перейдите к процедуре оплаты

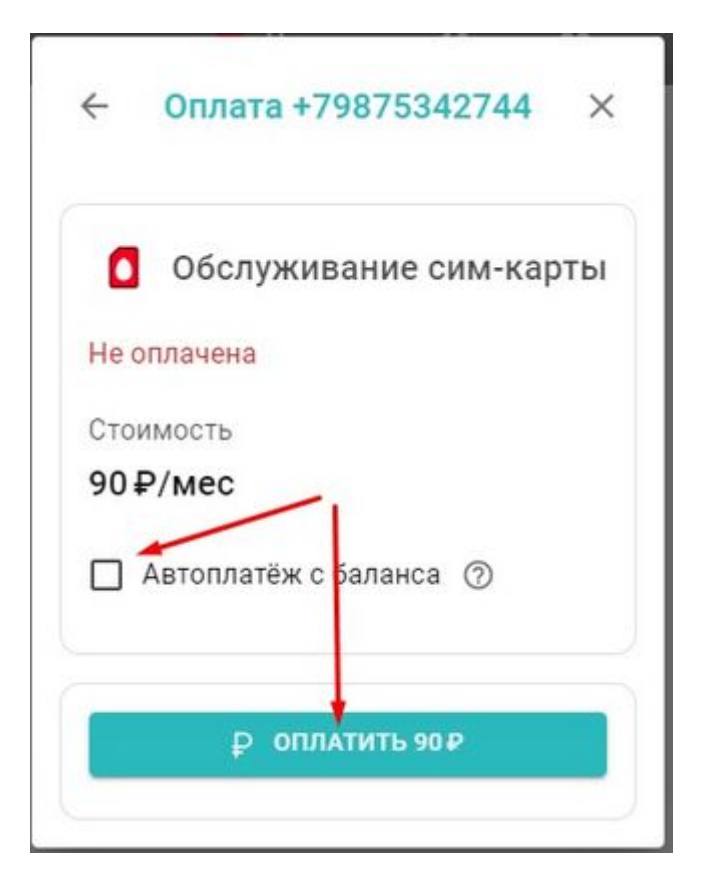

**5.** Выберите способ оплаты, сумму текущего платежа (90 или 165 руб. - сумма зависит от <u>тарифа</u>) и нажмите "**Продолжить**"

| ← Оплата +79875342744                                           | × |
|-----------------------------------------------------------------|---|
| Оплата услуг ×<br>Способ оплаты                                 | 4 |
| <ul> <li>С банковской карты</li> <li>Счёт для юрлица</li> </ul> |   |
| с<br>Сумма<br>₽ 90                                              |   |
| отменить 💥 продолжить                                           |   |
|                                                                 |   |

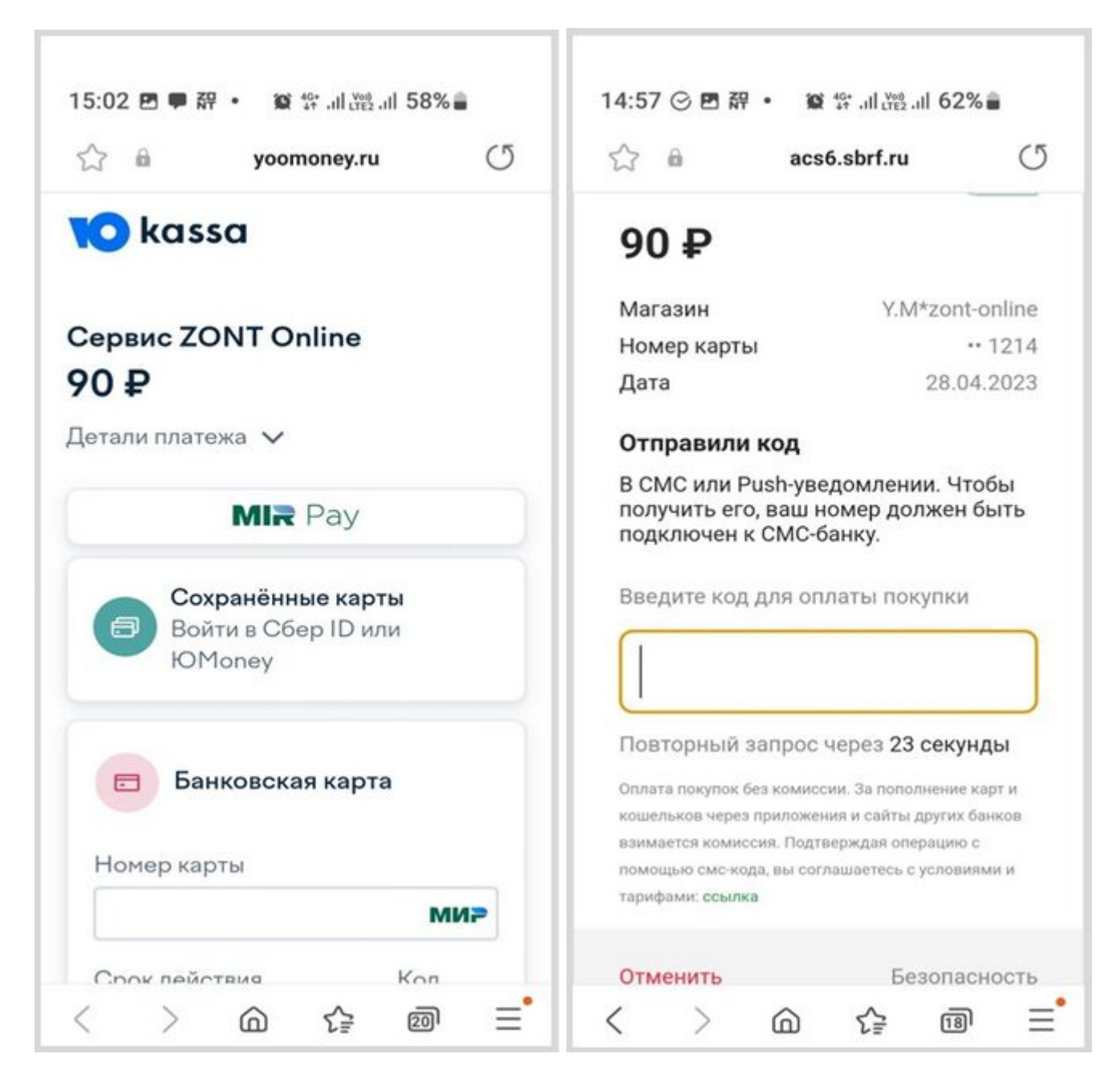

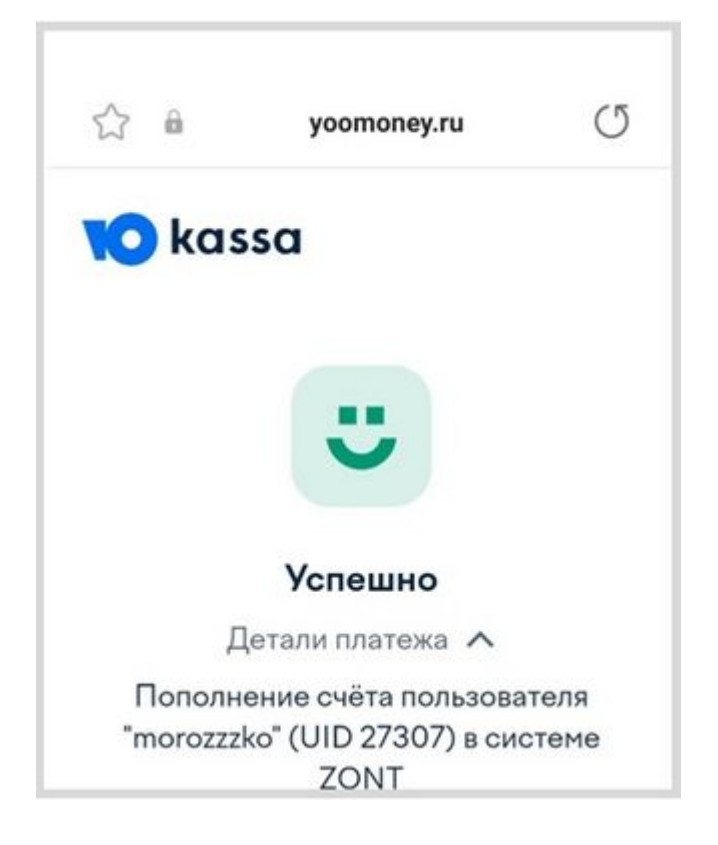

## После поступления денежных средств сим-карта становится активной в сервисе ZONT.

Видеоинструкция по оплате сим-карты и подключению Wi-Fi представлена ниже:

(для просмотра нажмите "Загрузить видео" и "Продолжить")

Загрузить видео []embedvideo-service-rutube[] []embedvideo-service-rutube[] might collect personal data. <u>Политика конфиденциальности</u> Продолжить Dismiss